## **AFS Trans Manuscript submission to IJMC**

Go to the following link: https://www.editorialmanager.com/IJMC/default.aspx

Follow the instructions on this page (New Authors) to establish your author account. If you a returning past IJMC Author or Reviewer, you can use those credentials and Password.

| A Editorial Manager®                                    | 🗙 💘 💓 (17 unread) - tprucha@sis 🗙 🖬 (20+) Welcome                                                                         | el   Linkedin 🗴 🕝 free metal man pouring 🛛 🛪 🗚 Editorial Manager® 🛛 🗙 🔛                                                                                                    |                                                                                                    |
|---------------------------------------------------------|----------------------------------------------------------------------------------------------------|----------------------------------------------------------------------------------------------------|----------------------------------------------------------------------------------------------------|
| ← → C 🙆 https/                                          | /www.editorialmanager.com/IJMC/default.aspx                                                                               |                                                                                                    |                                                                                                    |
| 👯 Apps 📋 Cvs 🧰 Imp                                      | orted From IE 🕜 New Tab 🎯 ALMMII 🔓 value used HP p                                                                        | nopol                                                                                                    |                                                                                                    |
| Journal N                                               | letalcasting                                                                                                    | REditorial Manager'                                                                                                    |                                                                                                    |
| HOME + LOGIN + HELP + REG<br>MAIN MENU + CONTACT US + 5 | ISTER + LIPDATE ALY INFORMATION + JOURNAL OVERVIEW<br>UBANT & MANUSCRIPT + INSTRUCTIONS FOR AUTHORS                       | Net logged in .                                                                                                    |                                                                                                    |
| Deringer                                                | r                                                                                                    | International Journal of Metalcasting                                                                                                    |                                                                                                    |
|                                                         |                                                                                                    |                                                                                                    | Almost this Dablication<br>instructions for Authors<br>Authors Totorial<br>Devicement Theories<br>System Device and System<br>System Device and System Device and System<br>System Device and System Device and System<br>System Device and System Device and System Device and System<br>System Device and System Device and System Device and System<br>System Device and System Device and System Device and System Device and System Device and System Device and System Device and System Device and System Device and System Device and System Device and System Device and System Device and System Device and System Device and System Device and System Device |
| New Authors: Please cli<br>Note: If you have receive    | ck the 'Register' link from the menu above and enter the req<br>d an email from us with an assigned user ID and password, | uested information. Upon successful registration you will be sent an email with instructions on how to verify your registration.<br>DO NOT REGISTER AGAIN. Just log in to the system as 'Author'. |                                                                                                    |
| Authors: Please refer to<br>system.                     | the Instructions for Authors (follow the Instructions for Auth                                                            | nors' link in the menu above) for details and additional information on how to prepare your manuscript to meet the journal's requirer                                                             | ments. Please log in to the system a                                                                                                    |

**NEW AUTHORS:** Please click the 'Register' link from the menu above and enter the requested information. Upon successful registration you will be sent an email with instructions on how to verify your registration.

**Note:** If you have received an email from us with an assigned user ID and password, DO NOT REGISTER AGAIN. Just log in to the system as 'Author'.

**AUTHORS:** Please refer to the Instructions for Authors (follow the 'Instructions for Authors' link in the menu above) for details and additional information on how to prepare your manuscript to meet the journal's requirements. Please log in to the system as 'Author'. Then submit your manuscript and track its progress through the system.

**Note:** All source files you upload will be automatically compiled into a single PDF file to be APPROVED by you at the end of the submission process. While the compiled PDF will be used for peer-review purposes, your uploaded source files will be transferred to the publisher for publication upon acceptance. For further information about requested file formats for text and illustrations please refer to the Instructions for Authors. You can also contact the Editorial Office via the 'Contact Us' link.

**RETURNING AUTHOR:** Please use the provided username and password and log in as 'Author' to track your manuscript or to submit a NEW manuscript. (Do not register again as you will then be unable to track your manuscript).

**REVIEWERS:** Please log in to the system as 'Reviewer'. You may view and/or download manuscripts assigned to you for review, submit your comments for the editors and the authors, and track the progress of your manuscripts through the system.

**Note:** Please click the 'Accept' or 'Decline' button as soon as possible after receipt of the email asking you to review a manuscript.

**TO CHANGE YOUR USERNAME AND PASSWORD:** Log in to the system and select 'Update My Information' from the menu above. At the top of the Update My Information screen, click the 'Change Password' button and follow the directions.

**FORGOT YOUR PASSWORD?** If you have forgotten your password, please click 'Send Login Details' in the frame above and follow the directions.

**ANY FURTHER QUESTIONS?** Please click the 'Contact Us' link.

After you have registered as an author, login to the IJMC journal tracking system. Kindly follow below instruction to submit the manuscript.

| 1. Login through <mark>Au</mark> t                                                                                                    | hor Main Menu.                                                                                                    |                  |
|----------------------------------------------------------------------------------------------------|----------------------------------------------------------------------------------------------------|------------------|
| ( www.edmgr.com/ijmc/default.aspx                                                                                                    | C 🔍 🔍 Search 😭 🛊 🏠                                                                                                    | 9 🛛 🗄            |
| 🖌 VOLU 🚽 WINE 🚽 SBEJ 🚽 BIOD 🚽 SSTA 🚽 APJM                                                                                                    | 🛪 MITE 🚽 JOCO 🔄 CEMN 🚽 RAMA 🚽 MACH 🚽 TMIN 🚽 JOSH 🚽 INPP 🖃 QUES 🚽 EPOL 🚽 FORM 🚽 JIMC 🗶 Log In - SpringerNatur                                                                                                    | r 鴙 JWF          |
| Journal "Metalcasting                                                                                                    | Manager'                                                                                                    |                  |
| HOME • LOGIN • HELP • REGISTER • UPDATE MY INFORU<br>MAIN MENU • CONTACT US • SUBMIT A MANUSCRIPT • IN                                                         | ATTION + JOURNAL OVERVIEW Not logged in.<br>STRUCTIONS FOR AUTHORS                                                                                                    |                  |
| 2 Springer                                                                                                    | International Journal of Metalcasting                                                                                                    |                  |
|                                                                                                    | Please Enter the Following Insert Special Character About this Publication                                                                                                    |                  |
|                                                                                                    | Username: Author Tutorial                                                                                                    |                  |
|                                                                                                    | Password: System Requirements                                                                                                    |                  |
|                                                                                                    | Author Login Reviewer Login Editor Login Publisher Login Register                                                                                                    |                  |
|                                                                                                    | Or Login via: (b) What is ORCID?                                                                                                    |                  |
|                                                                                                    | Send Login Details Register Now Login Help 🕞 Manuscript Services                                                                                                    |                  |
|                                                                                                    | Software Copyright © 2016 Aries Systems Corporation. Privacy Policy                                                                                                    |                  |
|                                                                                                    |                                                                                                    |                  |
|                                                                                                    |                                                                                                    |                  |
| New Authors: Please click the 'Register' link from the registration.                                                                                           | he menu above and enter the requested information. Upon successful registration you will be sent an email with instructions on how                                                                                                 | v to verify your |
| AUTHORS: Please refer to the Instructions for Autho                                                                                                    | rs (follow the "instructions for Authors' link in the menu above) for details and additional information on how to prepare your manusc                                                                                             | ript to meet     |
| the journal's requirements. Please log in to the sys                                                                                                    | tem as 'Author'. Then submit your manuscript and track its progress through the system.                                                                                                    | used for         |
| peer-review purposes, your uploaded source files                                                                                                    | will be transferred to the publisher for publication upon acceptance. For further information about requested file formats for text and                                                                                            | d illustrations  |
| please refer to the Instructions for Authors. You ca                                                                                                    | n also contact the Editorial Office via the 'Contact Us' link.                                                                                                    | then be          |
| unable to track your manuscript).                                                                                                    | nne and password and log in as Additor to nack your manuscript of to submit a NEW manuscript. (Do not register again as you will                                                                                                   | then be          |
| Reviewers: Please log in to the system as 'Reviewe<br>progress of your manuscripts through the system.<br>Note: Please click the 'Accent' or 'Decline' button. | r <sup>1</sup> . You may view and/or download manuscripts assigned to you for review, submit your comments for the editors and the authors, a<br>as soon as possible after receipt of the email asking you to review a manuscript. | ind track the    |
| To Change Your Username And Password: Log in 1                                                                                                    | o the system and select 'Update My information' from the menu above. At the top of the Update My information screen, click the 'Ch                                                                                                 | lange            |
| Password' button and follow the directions                                                                                                    |                                                                                                    |                  |

## 2. Select Submit New Manuscript. This will take you to the manuscript Submission webpage page.

|                               | New Submissions                               |
|-------------------------------|-----------------------------------------------|
| Author Main Menu              | Submit New Manuscript                         |
|                               | Submissions Sent Back to Author (0)           |
| Manuscript Services           | Incomplete Submissions (0)                    |
| •                             | Submissions Waiting for Author's Approval (0) |
| Alternate Contact Information | Submissions Being Processed (0)               |
| Jnavailable Dates             |                                               |
|                               | Revisions                                     |
|                               | Submissions Needing Revision (0)              |
|                               | Revisions Sent Back to Author (0)             |
|                               | Incomplete Submissions Being Revised (0)      |
|                               | Revisions Waiting for Author's Approval (0)   |
|                               | Revisions Being Processed (0)                 |
|                               | Declined Revisions (0)                        |
|                               |                                               |
|                               | Completed                                     |
|                               | Submissions with a Decision (0)               |

3. In the Manuscript submission Questionnaire, after responding to question Manuscript Type: (Technical Paper) you will see a question, "Does this manuscript belong to a Select Issue?" You should respond under **Answer Required (Yes).** 

| asting  |                     |                                                                                                    |
|---------|---------------------|----------------------------------------------------------------------------------------------------|
| uscript | About 🗸             | Help 🗸                                                                                                    |
|         | Answer<br>Required: | Yes     Image: Constraint of the special issue your manuscript belongs to.       Answer Required:     Please select a response |

You will then be asked to select the special issue your manuscript belongs to. You will select from the pull-down options: S.I.: AFS Trans Technical Paper. Select this option and Enter Proceed. This will identify your manuscript as an AFS Trans paper submission for the IJMC. (Note – this example shows the WFC2022)

| Required:                            | ● Please select a response<br>○ I understand that my manuscript and<br>associated personal data will be shared<br>with Research Square for the delivery of<br>the author dashboard. | Please select a response. |  |  |  |  |
|--------------------------------------|----------------------------------------------------------------------------------------------------|---------------------------|--|--|--|--|
| Does this mar<br>Answer<br>Required: | Does this manuscript belong to a special issue? Answer Required:                                                                                                    |                           |  |  |  |  |
| PI                                   | ase select the special issue your manuscript belongs to.                                                                                                    |                           |  |  |  |  |
| Ai                                   | swer Please select a response Please select a response.<br>quired: Please select a response<br>S.I. : WFC2022 Technical Paper                                                       |                           |  |  |  |  |

5. Make sure when entering the data on corresponding author and co-authors, that the List of all Authors follows the exact author order as listed on the manuscript.

Proceed

Hack

- 6. Before you submit, you should modify the AFS Trans. paper, adding this first page footnote, Acknowledgement, and reference to the AFS Transactions paper, see example:
  - 1st Page Footnote using 9pt font: This paper is based upon one in the AFS Transaction Vol. VVV.

## Acknowledgements

- This paper is based upon a presentation made at the 202Y AFS Metalcasting Congress and published in the AFS Transaction Vol. VVV [X]
  - REFERENCES
    - X. Authors, Paper Title. AFS Trans. VVV, pp-pp (202Y)
- 7. Proceed to upload your manuscript and follow any other email instructions that may come from Springer. The manuscript will now be placed into the review process. The entire process should take 3-6 weeks.